## CHC

## Class Enrolment via Student Management System

The Student Management System allows you to self-enrol into your course units. Please note that only eligible units for your course will be made available. CHC Student Administration will email you when upcoming semester enrolments are open. When an enrolment period is opened, please follow the steps outlined below to enrol into your selected units.

**Note:** If there are units which do not appear and you wish to enrol in, please contact your course coordinator.

1. From your Home page, select the **Class Enrolment** quick access icon.

| Profile View Doc  | Attendance Payment | Communication      |                |
|-------------------|--------------------|--------------------|----------------|
| Profile           | Documents          | Class Enrolment    | Help           |
| Edit Your Profile | View Docs          | Enrol Class Online | Help & Support |
|                   |                    | -                  |                |

2. Choose your current course, semester you want to enrol in, and tick the subject(s).

| Student ID:             | Test103                                                            | On                                            | line Enrolment Info           | 2/11/2020 - 1/03/2021 |   |
|-------------------------|--------------------------------------------------------------------|-----------------------------------------------|-------------------------------|-----------------------|---|
| Student origin:         | Resident Student                                                   | Mi                                            | nimum Subject To be Enroled:  | 1                     |   |
| ourse name:             | BS11 : Bachelor of Business-                                       | 01/01/2020 V Ma                               | ximum Subject can be Enroled: | 4                     |   |
| ubject credit:          | 0 (Completed: 0)                                                   |                                               |                               |                       |   |
| emester:                | Semester 1, 2021 V                                                 |                                               |                               |                       |   |
| erm:                    | 1~                                                                 |                                               | -                             |                       |   |
|                         |                                                                    |                                               |                               |                       |   |
| Please sele             | ct the subject and desired class set                               | ssion(s) and click Enrol                      | Now button                    |                       |   |
| Please sele Payment Opt | ct the subject and desired class series for For Subject Enrolment: | ssion(s) and click Enrol                      | Now button                    | All                   | ~ |
| Please seld             | ion For Subject Enrolment:                                         | asion(s) and click Enrol<br>to Option Found V | Now button<br>Enrolment Type: | All                   | ~ |

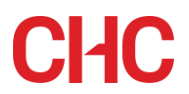

3. When you have selected a subject(s), the class list will appear at the bottom of the screen. Tick the class you want to enrol in (if available online and on campus options will show along with any tutorial options).

| BZ191: Business Communication (Lev | el - 100)                             |
|------------------------------------|---------------------------------------|
|                                    |                                       |
|                                    | ×                                     |
|                                    |                                       |
| Z101: Business Communication       | (Level 200) (Core) (Credit Point: 10) |
|                                    |                                       |
| Available Class List               |                                       |
| Available Class List<br>Class:     | 202051 BZ101                          |

- 4. Click the **Enrol Now** button located on the left-hand side of the screen.
- 5. Repeat steps 2 to 4 for your remaining unit selections.
- 6. Please note that you are able to unenroll yourself from a unit and re-select another. If you have difficulty removing a unit, please contact your Course Coordinator directly via email as soon as possible. They will be able to reverse your selection and assist you to enrol in an alternative unit if required.